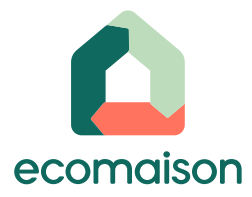

## User guide – Change in the declaration conditions : annual or quaterly Furniture EPR

Sign in to your user account.

- 1. On the homepage, click on your **icon profile** to display the menu.
- 2. Select « Declarations »

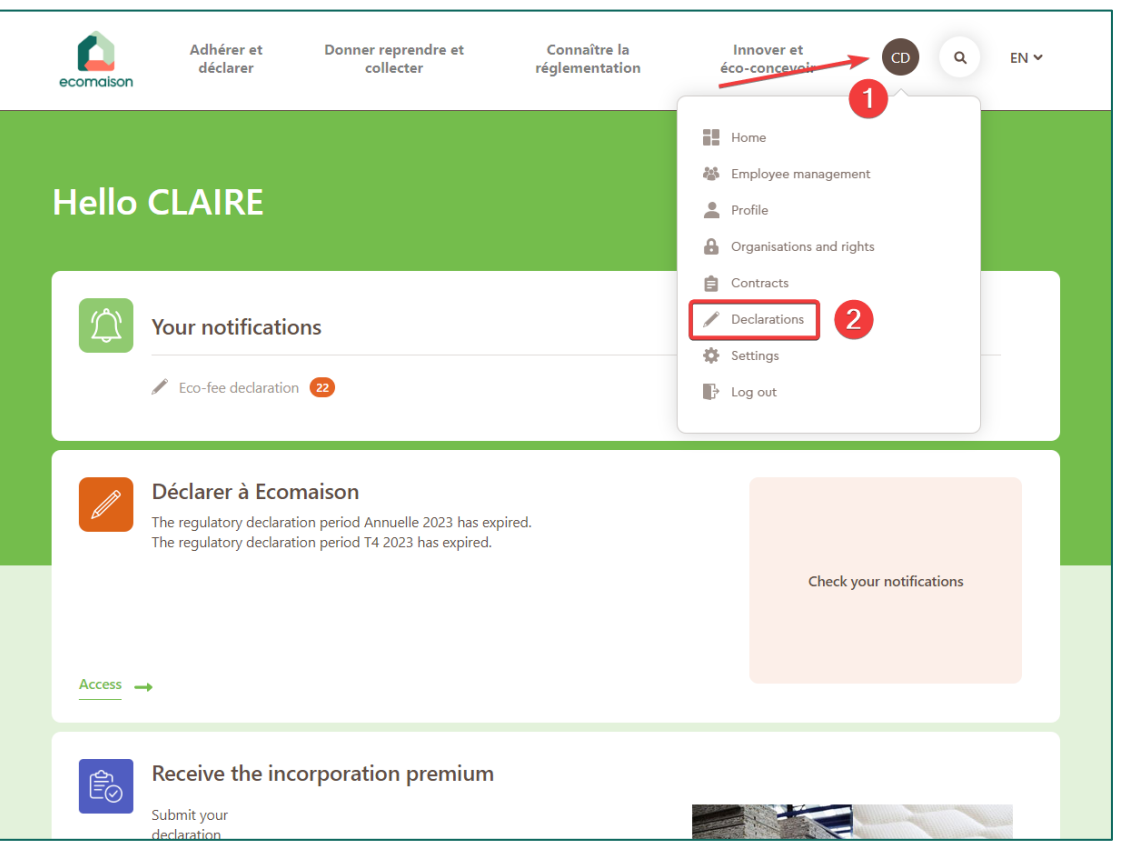

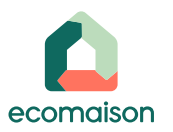

1. If you manage multiple companies, make sure to select the correct account in the dropdown list

2. In the « declaration procedures: éléments d'ameublement » section, select « manage »

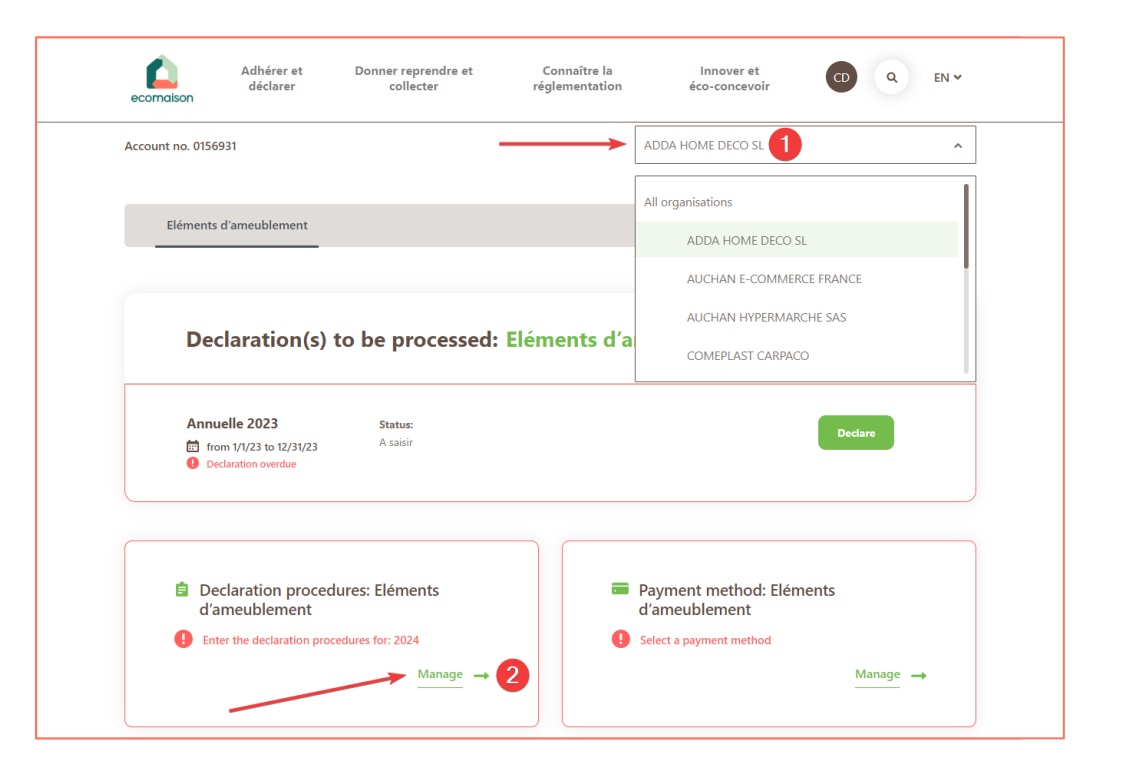

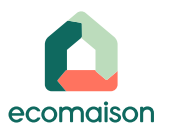

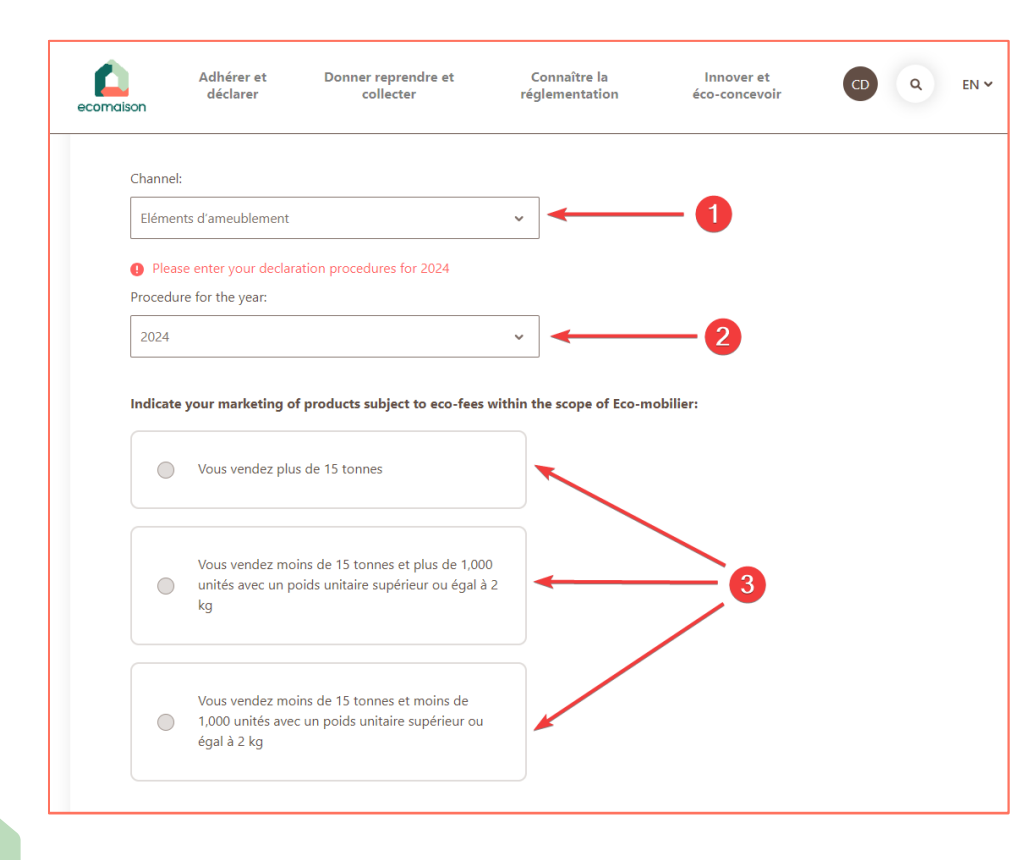

1. « Channel »  $\rightarrow$  « Eléments d'ameublement »

2. « Procedure for the year »  $\rightarrow$  select « 2024 »

3. Select the appropriate option according to your marketed tonnage:

- If marketing is over 15 tons → <u>Quarterly</u> declaration
- If marketing is under 15 tons and more than 1,000 units of 2kgs each → <u>Quarterly</u> declaration
- If marketing is under 15 tons and <u>less</u> than 1,000 units of 2 kgs each → Annual <u>declaration</u>

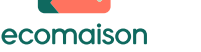

Situation applicable from January 1, 2024

| Condition of declarations | Marketing under<br>15 tons <u>AND</u> units<br>below 2 kg               | Marketing under 15 tons <u>AND</u> units over<br>2 kg |                                | Marketing over 15<br>tons |
|---------------------------|-------------------------------------------------------------------------|-------------------------------------------------------|--------------------------------|---------------------------|
| The simplified scale      | Yes                                                                     | Yes<br>up to 1,000 units                              | No from 1,001<br>units or more | No                        |
| Conditions of declaration | Annual                                                                  | Annual                                                | Quarterly                      | Quarterly                 |
| Type of<br>declaration    | Simplified declaration per 10 units <u>or</u> use<br>standard unit code |                                                       | Use standard unit code         |                           |

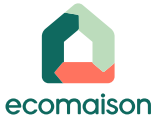

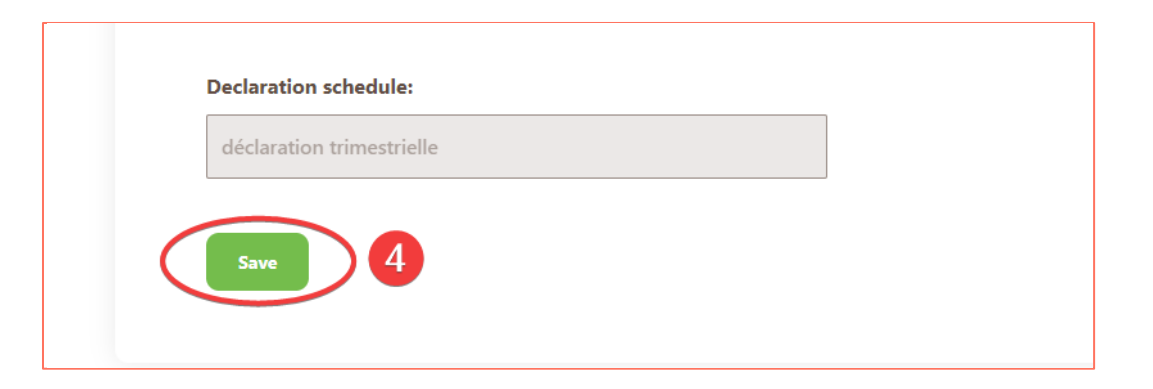

The declaration schedule will adapt automatically.

#### 4. Save

**Caution : if the <u>declaration is validated</u>, the declaration schedule can no longer be modified.** You have to wait until the next declaration period opens.

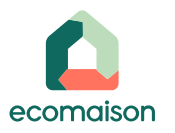

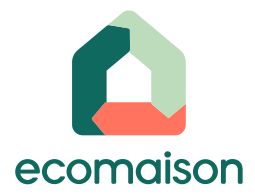

# Thank you

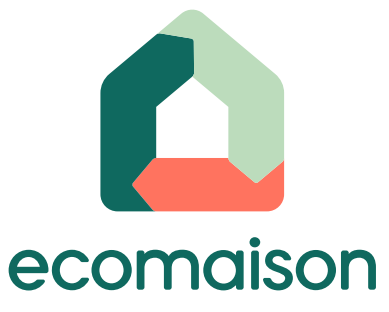

#### Find all the helpful resources on **Ecomaison.com**

Follow us on our social medias

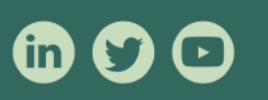

#### Need further help?

Write to us at contact@ecomaison.com